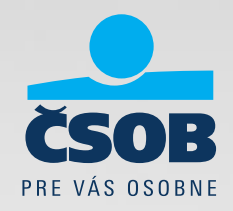

# MultiCash a SEPA Uistite sa, že ste pripravení

20.08.2015

### Máte v aplikácii Multicash SEPA modul?

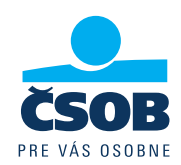

Ak vidíte ikonu SEPA modulu 🜉 alebo malá 🍜 ), tak máte SEPA modul.

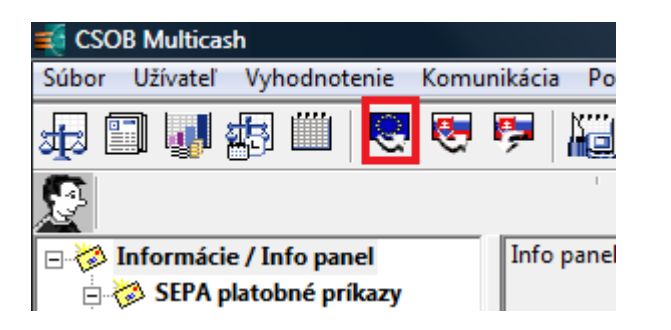

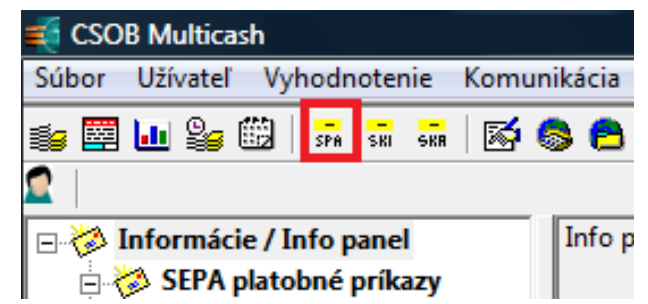

# Čo robiť, ak ikonu nevidíte:

kontaktujte corhelpdeskelb@csob.sk a objednajte si upgrade aplikácie Multicash.

Upgrade s telefonickou podporou je zdarma, upgrade s osobnou návštevou externej

firmy Qtri, s.r.o. je spoplatnený.

# Aké moduly môžete v aplikácii Multicash využívať po 1.2.2016?

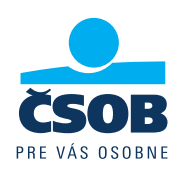

- 1. SPA modul importujete XML alebo CCT súbory SEPA platobných príkazov
- 2. SKA modul importujete SKA súbor, ktoré nie sú SEPA napríklad platby v iných menách.
- 3. SKI modul v aplikácii Multicash ho naďalej uvidíte, ale SKI súbory budú v ČSOB odmietnuté

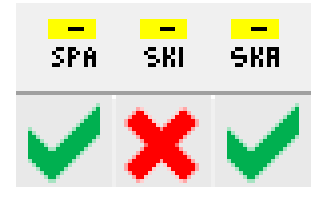

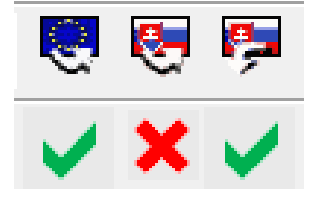

## Vytvára Váš účtovný software príkazy v SEPA XML súboroch?

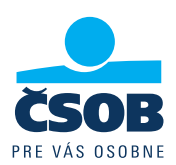

 Vytvára Váš účtovný software súbor príkazov v mene EUR s príponu \*.XML alebo \*.CCT ? To znamená, že ste pripravený.

Ukážka hlavičky súboru:

### Vytvára Váš účtovný software súbory s príponou SKI?

 Čo robiť ? Kontaktujte dodávateľa Vášho účtovného softwaru, aby Vám upravil software. Súbory SEPA príkazov musia zodpovedať tomuto popisu:

https://www.csob.sk/documents/11005/123723/SEPA prevod popis XML importu.zip

# Aké typy platieb budú v ČSOB MultiCash povolené po 1.2.2016?

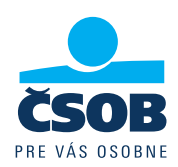

- **1. SEPA platby\*** = platby v mene EUR v rámci SEPA krajín (vrátane SR)
- Cezhraničné platby = platby v cudzej mene do zahraničia alebo v rámci SR; v mene EUR mimo SEPA krajín alebo v rámci SEPA krajín, ak nespĺňajú náležitosti SEPA platby

### \* Definícia SEPA platby:

- platba musí byť v mene EUR
- účet príjemcu je v tvare IBAN
- platba do SEPA krajín
- kód poplatku SHA (odosielateľ a príjemca platby hradia poplatky každý svojej banke)
- BIC kód banky príjemcu (swiftová adresa) od 1.2.2016 bude BIC nepovinný
- platobný príkaz neobsahuje žiadne dodatočné inštrukcie pre banku
- platba je pripísaná v banke príjemcu nasledujúci pracovný deň

### Viete ako zadať platobné symboly na SEPA obrazovke?

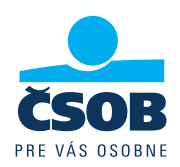

- Používate v platbách Variabilný symbol (VS), Špecifický symbol (SS) a Konštantný symbol (KS)?
  - SEPA obrazovka v aplikácii Multicash neobsahuje samostatné polia VS, SS, KS.
  - Symboly VS, SS, KS nahrádza pole Referencia platby, kde je možné napísať alfanumerické znaky v maximálnom počte 35 znakov.
- Ako **správne vyplniť** VS, SS, KS, aby ich Vaša protistrana vedela identifikovať ?
  - Vyplňte ich do poľa Referencie platby podľa konvencie NBS takto:

/VS1234567890/SS1234567890/KS1234 v presnom poradí /VS/SS/KS

Napríklad: VS=123, SS=090577722 a KS prázdny zapíšte takto : /VS123/SS090577722/KS

• správne vyplnenie na obrazovke SEPA platby:

| Nový príkaz Jednotli                                                                | vé príkazy                                |                                 |  |  |
|-------------------------------------------------------------------------------------|-------------------------------------------|---------------------------------|--|--|
| Platby Prîjemca Platitel' Konečné strany Dodatočné informácie Inkaso LDGR data Časy |                                           |                                 |  |  |
| Číslo príkazu<br>Referencia platby                                                  | MCCT150731000001<br>/VS123/SS090577722/KS | Jednotlivý príkaz 💌<br>Prevod 💌 |  |  |
| Prístupová trieda ?                                                                 |                                           |                                 |  |  |
| Kód účtu<br>?                                                                       | BIC IBAN - číslo účtu platiteľa           |                                 |  |  |

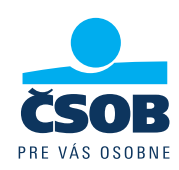

### Začnite s úpravami včas

úprava účtovného softwaru a odladenie SEPA XML súborov Vám môže trvať až niekoľko týždňov.

### • Zabezpečte, aby Váš účtovný software nevytváral SEPA XML súbory s diakritikou

SEPA XML s diakritikou bude bankou odmietnutý.

Povolené znaky: a b c d e f g h i j k l m n o p q r s t u v w x y z A B C D E F G H I J K L M N O P Q R S T U V W X Y Z 0 1 2 3 4 5 6 7 8 9 / -?:()., '+

### • Pripravte účtovný software na neštandardne zapísané symboly

Nespoliehajte sa, že všetci Vaši partneri budú 100% dodržiavať konvencie NBS ako vyplniť VS, SS, KS do referencie platiteľa:

| /VS123 ×             | miesto: | /VS123/SS/KS 🗸       |
|----------------------|---------|----------------------|
| /VS123/KS0308/SS14 × | miesto: | /VS123/SS14/KS0308 🗸 |

Vyhnete sa ručnému párovaniu platieb.

• Môžete požiadať o výpisy do účtovníctva vo formáte SEPA XML (camt.053)

ČSOB bude aj po 1.2.2016 podporovať formát STA (MT940), takže nemusíte meniť súčasný typ výpisov. Pokiaľ však máte záujem o nový formát SEPA XML, požiadajte oň na pobočke.